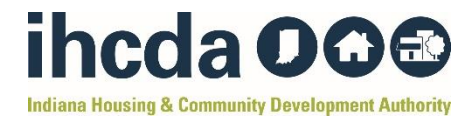

#### How-To-Guide – BUDGET MODIFICATION

This How-To-Guide provides step-by-step instructions on how a TANF RRH/HP Subrecipient can complete a Budget Modification Form.

# **Step 1:** Open the **Budget Modification Form** located on the **IHCDA TANF Website**.

This is what the spreadsheet should look like:

| 2                      | 4-25 TANF Sh  | ort-Tern    | n RRH/HP I      | Budget      | Modificat | ion Form   |                     |
|------------------------|---------------|-------------|-----------------|-------------|-----------|------------|---------------------|
|                        |               | _           | Subrecipeir     | nt          |           | _          |                     |
| Award Number           |               |             | Award Amary     | - +         | _         | Madifi     | action Request Data |
| Award Number           |               |             | Award Amou      | n           |           | Modifi     | cation nequest Date |
|                        |               | Rapid Re-Ho | ousing - Finan  | cial Assist | ance      |            |                     |
| Original Budget Amo    | ount /        | dded        | Rem             | oved        |           | Revised Bu | dget Amount         |
|                        |               |             |                 |             | \$        |            | -                   |
|                        |               |             |                 |             |           |            |                     |
|                        |               | Rapid Re-   | Housing - Ren   | tal Assita  | nce       |            |                     |
| Original Budget Amo    | ount /        | \dded       | Rem             | oved        |           | Revised Bu | dget Amount         |
|                        |               |             |                 |             | \$        |            | -                   |
|                        |               |             |                 |             |           |            |                     |
|                        |               | Rapid Re-H  | lousing - Fina  | ncial Servi | ices      |            |                     |
| Original Budget Amo    | ount /        | \dded       | Rem             | oved        |           | Revised Bu | dget Amount         |
|                        |               |             |                 |             | \$        |            | -                   |
|                        |               |             |                 |             |           |            |                     |
| Original Devices Arres | H             | omeless Pr  | evention - Fin  | ancial Ass  | sitance   | De de l D  | dates Arranges      |
| Original Budget Amo    | ount /        | dded        | Kem             | oved        | ¢         | Revised Bu | dget Amount         |
|                        |               |             |                 |             | ¢         |            | -                   |
|                        |               | lomoloco D  | Provention P    | antal Acci  | tanaa     |            |                     |
| Original Budget Am     | ount /        | Idded       | Rem             | oved        | lance     | Revised Bu | driet Amount        |
| Onginar budger Am      |               | uueu        | Ren             | oveu        | \$        | nevised bu | ugerAnount          |
|                        |               |             |                 |             | Ψ         |            | _                   |
|                        | н             | omeless P   | revention - Fir | nancial Se  | rvices    |            |                     |
| Original Budget Amo    | ount /        | dded        | Rem             | oved        | 1         | Revised Bu | dget Amount         |
|                        |               |             |                 |             | \$        |            | -                   |
|                        |               |             |                 |             | 1         |            |                     |
|                        |               |             | Administrati    | on          |           |            |                     |
| Original Budget Amo    | ount /        | \dded       | Rem             | oved        |           | Revised Bu | dget Amount         |
|                        |               |             |                 |             | \$        |            | -                   |
|                        |               |             |                 |             |           |            |                     |
|                        |               |             | TOTAL           | BUDGET      | \$        |            | -                   |
|                        |               |             |                 |             |           |            |                     |
|                        |               |             |                 |             |           |            |                     |
|                        |               |             | _               |             |           | _          |                     |
| Signature of CEO/ED    |               |             |                 | Date App    | roved     |            |                     |
|                        |               |             |                 |             |           |            |                     |
| INCUA Approval:        | ata Annecus d | _           | DMCChar         | ro Initial  | _         |            |                     |
| D                      | ate Approved  |             | DHS Chan        | ge initial  |           |            |                     |

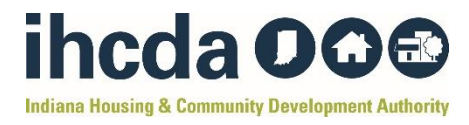

## Step 2: Type your agency's name in the "Subrecipient" Line

| 24-25 TANF Short-Term BRH/HP Budget Modification Form |              |              |  |                           |  |  |  |
|-------------------------------------------------------|--------------|--------------|--|---------------------------|--|--|--|
| Example Agency of Marion County                       |              |              |  |                           |  |  |  |
|                                                       | Subrecipeint |              |  |                           |  |  |  |
|                                                       |              |              |  |                           |  |  |  |
| Award Number                                          |              | Award Amount |  | Modification Request Date |  |  |  |

**Step 3:** Type your award number in the "**Award Number**" line. This # is located on your contract between your agency and IHCDA.

| 24-25 TANF Short-Term RRH/HP Budget Modification Form |              |  |                           |  |  |
|-------------------------------------------------------|--------------|--|---------------------------|--|--|
| Example Agency of Marion County                       |              |  |                           |  |  |
|                                                       | Subrecipeint |  |                           |  |  |
| TANFRRHP-023-45                                       |              |  |                           |  |  |
| Award Number                                          | Award Amount |  | Modification Request Date |  |  |

**Step 4:** Type your award amount in the "**Award Amount**" line. This # is your agency's total TANF budget amount.

| 24-25 TANF Short-Term RRH/HP Budget Modification Form |              |                           |  |  |  |  |
|-------------------------------------------------------|--------------|---------------------------|--|--|--|--|
| Example Agency of Marion County                       |              |                           |  |  |  |  |
|                                                       | Subrecipeint |                           |  |  |  |  |
| TANFRRHP-023-45                                       | \$50,000.00  |                           |  |  |  |  |
| Award Number                                          | Award Amount | Modification Request Date |  |  |  |  |

**Step 5:** Type the date you are filling out the modification form in the **"Modification Request Date**" line.

| 24-25 TANF Short-Term RRH/HP Budget Modification Form |              |            |  |  |  |  |  |
|-------------------------------------------------------|--------------|------------|--|--|--|--|--|
| Example Agency of Marion County                       |              |            |  |  |  |  |  |
|                                                       | Subrecipeint |            |  |  |  |  |  |
| TANFRRHP-023-45                                       | \$50,000.00  | 10/25/2024 |  |  |  |  |  |
| Award Number Award Amount Modification Request Date   |              |            |  |  |  |  |  |

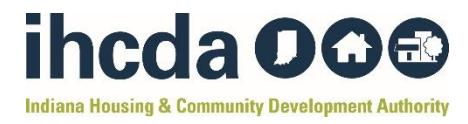

**Step 6:** Fill out the "Original Budget Amount" Column in every section.

Your "Original Budget" numbers are the \$ amounts from your original, approved budget at the beginning of the program year. If you do not have funds in a specifc line item, leave it blank.

| 24-25 TAN                                 | IF Short-Term | RRH/HP Budget            | Modification Form     |                    |  |
|-------------------------------------------|---------------|--------------------------|-----------------------|--------------------|--|
|                                           | Example A     | Subreein eint            | ty                    |                    |  |
| TANERRUR 000 45                           | \$50,000,00   |                          | 10/05/0004            |                    |  |
| Award Number                              |               | ward Amount              | Madifia               | 10/20/2024         |  |
| Award Number                              | ^             | ward Amount              | Modific               | ation nequest Date |  |
|                                           | Rapid Re-Hou  | using - Financial Assist | ance                  |                    |  |
| Original Budget Amount                    | Added         | Removed                  | Revised Bud           | lget Amount        |  |
| \$ 5.000.00                               |               |                          | \$                    | 5.000.00           |  |
|                                           |               |                          | Ŧ                     | -,                 |  |
|                                           | Rapid Re-H    | ousing - Rental Assita   | nce                   |                    |  |
| Original Budget Amount                    | Added         | Removed                  | Revised Bud           | lget Amount        |  |
| \$ 10,000.00                              |               |                          | \$                    | 10,000.00          |  |
|                                           |               |                          |                       |                    |  |
|                                           | Rapid Re-Ho   | ousing - Financial Serv  | ices                  |                    |  |
| Original Budget Amount                    | Added         | Removed                  | Revised Budget Amount |                    |  |
| \$ 20,000.00                              |               |                          | \$                    | 20,000.00          |  |
|                                           |               |                          |                       |                    |  |
| Homeless Prevention - Financial Assitance |               |                          |                       |                    |  |
| Original Budget Amount                    | Added         | Removed                  | Revised Bud           | lget Amount        |  |
|                                           |               |                          | \$                    | -                  |  |
|                                           |               |                          |                       |                    |  |
|                                           | Homeless Pre  | evention - Rental Assi   | tance                 |                    |  |
| Original Budget Amount                    | Added         | Removed                  | Revised Buc           | lget Amount        |  |
| \$ 10,000.00                              |               |                          | \$                    | 10,000.00          |  |
|                                           |               |                          |                       |                    |  |
|                                           | Homeless Pre  | vention - Financial Se   | rvices                |                    |  |
| Original Budget Amount                    | Added         | Removed                  | Revised Budget Amount |                    |  |
|                                           |               |                          | \$                    | -                  |  |
|                                           |               |                          |                       |                    |  |
|                                           | 1             | Administration           |                       |                    |  |
| Original Budget Amount                    | Added         | Removed                  | Revised Bud           | lget Amount        |  |
| \$ 5,000.00                               |               |                          | \$                    | 5,000.00           |  |
|                                           |               |                          | ¢                     | 50 000 00          |  |
|                                           |               | TOTAL BUDGET             | φ                     | 50,000.00          |  |

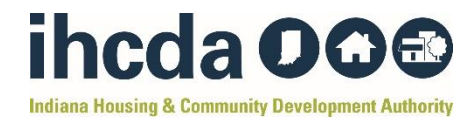

### **Step 7:** Fill out the "Added" Column.

The "Added" Column is for the new \$ amount(s) you would like added to certain line items.

 Example: I want to add \$2,000 to Rapid Re-Housing Financial Services. To do this, I would type \$2,000 under the "Added" column within the Rapid Re-Housing – Financial Services section.

| 24 25 T                | ANE Short Torm D                |                        | Madification Form         |  |  |  |  |  |
|------------------------|---------------------------------|------------------------|---------------------------|--|--|--|--|--|
| 24-23                  | Example Agency of Marion County |                        |                           |  |  |  |  |  |
|                        | Example Ag                      | ubrecipeint            | ity                       |  |  |  |  |  |
|                        | ¢                               | 50 000 00              | 10/25/2024                |  |  |  |  |  |
| Award Number           | φ<br>Δια                        | ard mount              | Modification Request Date |  |  |  |  |  |
| Award Number           |                                 | ard mount              | Modification nequest Date |  |  |  |  |  |
|                        | Rapid Re-Hou                    | ing - Financial Assist | tance                     |  |  |  |  |  |
| Original Budget Amount | Added                           | Removed                | Revised Budget Amount     |  |  |  |  |  |
| \$ 5,000.00            |                                 | 1                      | \$ 5,000.00               |  |  |  |  |  |
|                        |                                 |                        |                           |  |  |  |  |  |
|                        | Rapid Re-Ho                     | using - Rental Assita  | nce                       |  |  |  |  |  |
| Original Budget Amount | Added                           | Removed                | Revised Budget Amount     |  |  |  |  |  |
| \$ 10,000.00           |                                 |                        | \$ 10,000.00              |  |  |  |  |  |
|                        |                                 |                        |                           |  |  |  |  |  |
|                        | Rapid Re Ho                     | sing - Financial Serv  | ices                      |  |  |  |  |  |
| Original Budget Amount | Added                           | Removed                | Revised Budget Amount     |  |  |  |  |  |
| \$ 20,000.00           | \$ 2,000.00                     |                        | \$ 22,000.00              |  |  |  |  |  |
|                        |                                 |                        |                           |  |  |  |  |  |
|                        | Homeless Prev                   | ention - Financial Ass | sitance                   |  |  |  |  |  |
| Original Budget Amount | Added                           | Removed                | Revised Budget Amount     |  |  |  |  |  |
|                        |                                 |                        | \$ -                      |  |  |  |  |  |
|                        |                                 |                        |                           |  |  |  |  |  |
|                        | Homeless Pre                    | ention - Rental Assi   | tance                     |  |  |  |  |  |
| Original Budget Amount | Added                           | Removed                | Revised Budget Amount     |  |  |  |  |  |
| \$ 10,000.00           |                                 |                        | \$ 10,000.00              |  |  |  |  |  |
|                        |                                 |                        |                           |  |  |  |  |  |
|                        | Homeless Pre                    | ention - Financial Se  | rvices                    |  |  |  |  |  |
| Original Budget Amount | Added                           | Removed                | Revised Budget Amount     |  |  |  |  |  |
|                        |                                 |                        | \$ -                      |  |  |  |  |  |
|                        |                                 |                        |                           |  |  |  |  |  |
|                        | / ·                             | Iministration          |                           |  |  |  |  |  |
| Original Budget Amount | Added                           | Removed                | Revised Budget Amount     |  |  |  |  |  |
| \$ 5,000.00            |                                 |                        | \$ 5,000.00               |  |  |  |  |  |
|                        |                                 |                        |                           |  |  |  |  |  |
|                        |                                 | TOTAL BUDGET           | \$ 52,000.00              |  |  |  |  |  |

Complete Step 7 for **every** program component you would like to add money to.

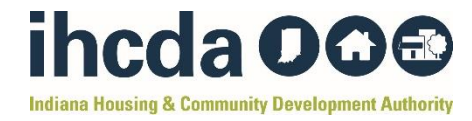

\*\*Note: You will see your "Total Budget" amount increase. This will be corrected once you complete Step 8.

#### Step 8: Fill out the "Removed" Column.

Because you are adding money to a new program component in the previous step, you must remove money from another program component.

 Example: I added \$2,000 to my Rapid Re-Housing – Financial Services in the previous step. Now I must remove \$2,000 from another program component. I want to remove it from Rapid Re-Housing Rental Assistance.

To do this, I will type "-2,000" under the "Removed" column within the Rapid Re-Housing – Rental Assistance section.

|                        | 24-25 T                | ANF S | hort-Term    | RRH/H       | P Budget M     | Iodification Form         |    |  |
|------------------------|------------------------|-------|--------------|-------------|----------------|---------------------------|----|--|
|                        |                        |       | Example/     | Agency of I | Marion Count   | у                         |    |  |
|                        |                        |       |              | Subrecip    | eint           |                           | _  |  |
|                        | TANFRRHP-023-45        |       |              | \$50,000.   | 00             | 10/25/2024                |    |  |
|                        | Award Number           |       | ŀ            | Award Amo   | ount           | Modification Request Date | _  |  |
|                        |                        |       |              |             |                |                           |    |  |
|                        |                        |       | Rapid Re-Ho  | sing - Fin  | ancial Assista | i ce                      |    |  |
|                        | Original Budget Amount |       | Added        | Re          | emoved         | Revised Budget Amount     |    |  |
| \$                     | 5,000.00               |       |              |             |                | \$ 5,000.0                | 00 |  |
|                        |                        |       |              |             |                |                           | _  |  |
|                        |                        |       | Rapid Re-H   | using - R   | ental Assitzn  |                           |    |  |
|                        | Original Budget Amount |       | Added        | Re          | emoved         | Revised Budget Amount     | _  |  |
| \$                     | 10,000.00              |       |              | \$          | (2,000.00)     | \$ 8,000.0                | 00 |  |
| _                      |                        |       |              |             |                |                           | _  |  |
|                        |                        |       | Rapid Re-H   | using - Fi  | nancial Servio | s                         | _  |  |
|                        | Original Budget Amount |       | Added        | Re          | emoved         | Revised Budget Amount     |    |  |
| \$                     | 20,000.00              | \$    | 2,000.00     |             |                | \$ 22,000.0               | 00 |  |
|                        |                        |       |              |             |                |                           | _  |  |
|                        |                        | ł     | Homeless Pre | ention - I  | Financial Assi | ince                      |    |  |
|                        | Original Budget Amount |       | Added        | Removed     |                | Revised Budget Amount     |    |  |
|                        |                        |       |              |             |                | \$ -                      |    |  |
|                        |                        |       |              |             |                |                           |    |  |
|                        |                        |       | Homeless Pr  | vention     | Rental Assita  | alice                     |    |  |
|                        | Original Budget Amount |       | Added        | Re          | emoved         | Revised Budget Amount     |    |  |
| \$                     | 10,000.00              |       |              |             |                | \$ 10,000.0               | )0 |  |
|                        |                        |       |              |             |                |                           |    |  |
|                        |                        |       | Homeless Pre | vention -   | Financial Ser  | ces                       |    |  |
| Original Budget Amount |                        |       | Added        | Re          | emoved         | Revised Budget Amount     |    |  |
|                        |                        |       |              |             |                | \$ -                      |    |  |
|                        |                        |       |              |             |                |                           |    |  |
|                        |                        |       |              | dministr    | ation          |                           |    |  |
| Original Budget Amount |                        |       | Added        | Re          | emoved         | Revised Budget Amount     |    |  |
| \$                     | 5,000.00               |       |              |             |                | \$ 5,000.0                | 00 |  |
|                        |                        |       |              |             |                |                           |    |  |
|                        |                        |       |              | TOTA        | L BUDGET       | \$ 50,000.0               | 00 |  |

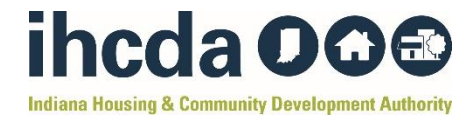

**\*\*Note:** You **MUST** include a subtraction symbol "- "**before your dollar amount** to indicate that it is being removed. If you do not include a subtraction symbol before your dollar amount, your budget will not be calculated correctly.

Complete Step 8 for **every** program component that you need to remove money from.

Step 9: Check your Revised Budget

Your revised budget will auto-calculate in the "Revised Budget" column.

| 24-25 TANF Short-Term RRH/HP Budget Modification Form |                                     |                         |                           |  |  |  |
|-------------------------------------------------------|-------------------------------------|-------------------------|---------------------------|--|--|--|
| Example Agency of Marion County                       |                                     |                         |                           |  |  |  |
|                                                       |                                     | Subrecipeint            |                           |  |  |  |
| TANFRRHP-023-45                                       |                                     | \$50,000.00             | 10/25/2024                |  |  |  |
| Award Number                                          | A                                   | ward Amount             | Modification Request Date |  |  |  |
|                                                       |                                     |                         |                           |  |  |  |
| Rapid Re-Housing - Financial Assist                   |                                     |                         | nce                       |  |  |  |
| Original Budget Amount                                | Added                               | Removed                 | Revised Budget Amount     |  |  |  |
| \$ 5,000.00                                           |                                     |                         | \$ 5,000.00               |  |  |  |
|                                                       |                                     |                         |                           |  |  |  |
|                                                       | Rapid Re-Ho                         | ousing - Rental Assitar |                           |  |  |  |
| Original Budget Amount                                | Added                               | Removed                 | Revised Budget Amount     |  |  |  |
| \$ 10,000.00                                          |                                     | \$ (2,000.00)           | \$ 8,000.00               |  |  |  |
|                                                       |                                     |                         |                           |  |  |  |
|                                                       | Rapid Re-Ho                         | using - Financial Servi | es                        |  |  |  |
| Original Budget Amount                                | Added                               | Removed                 | Revised Budget Amount     |  |  |  |
| \$ 20,000.00                                          | \$ 2,000.00                         |                         | \$ 22,000.00              |  |  |  |
|                                                       | U D                                 | The second second       |                           |  |  |  |
| Original Rudget Amount                                | Homeless Prevention - Financial Ass |                         | ance                      |  |  |  |
| Original Budget Amount                                | Added                               | Removed                 | e Revised Budget Amount   |  |  |  |
|                                                       |                                     |                         | <b>э</b>                  |  |  |  |
|                                                       | Hamalaca Dra                        | wantion Pontal Accit    |                           |  |  |  |
| Original Budget Amount                                | Added                               | Removed                 | Revised Budget Amount     |  |  |  |
| \$ 10,000,00                                          | Added                               | nemoveu                 | \$ 10,000,00              |  |  |  |
| φ 10,000.00                                           |                                     |                         | φ <u>10,000.00</u>        |  |  |  |
|                                                       | Homeless Drey                       | vention - Financial Se  | licas                     |  |  |  |
| Original Budget Amount                                | Added                               | Removed                 | Revised Budget Amount     |  |  |  |
| onginarbadgerrinbant                                  | nadoa                               |                         | \$ -                      |  |  |  |
|                                                       |                                     |                         | *                         |  |  |  |
|                                                       | A                                   | dministration           |                           |  |  |  |
| Original Budget Amount                                | Added                               | Removed                 | Revised Budget Amount     |  |  |  |
| \$ 5,000.00                                           |                                     |                         | \$ 5.000.00               |  |  |  |
| -,,,,,,,,,,,,,,,,,,,,,,,,,,,,,,,,,,,,,,               |                                     |                         | ÷ 0,000,000               |  |  |  |
|                                                       |                                     | TOTAL BUDGET            | \$ 50,000.00              |  |  |  |

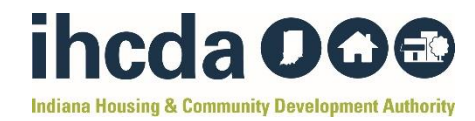

# Step 10: Check your Total Budget

Your revised budget total should still equal your Original Award Amount. If these two \$ amounts do not match, check to make sure you have entered the correct \$ amounts in all of your columns.

|                        | 24-25 T/                | ANF Short-Term | RRH/HP Budget N           | 1odification Form           |  |
|------------------------|-------------------------|----------------|---------------------------|-----------------------------|--|
|                        |                         | Example P      | Subsceineint              | y                           |  |
|                        | TANFRRHP-023-45         |                | \$50,000.00               | 10/25/2024                  |  |
|                        | Award Number            | A              | ward Amount               | Modification Request Date   |  |
|                        |                         |                |                           |                             |  |
|                        |                         | Rapid Re-Hou   | ising - Financial Assista | ance                        |  |
| +                      | Original Budget Amount  | Added          | Removed                   | Revised Budget Amount       |  |
| \$                     | 5,000.00                |                |                           | \$ 5,000.00                 |  |
|                        |                         | Dentil De H    | Dent I Arethe             |                             |  |
|                        | Original Budget Amount  | Kapid Ke-He    | ousing - Kental Assitan   | Ce<br>Pavised Budget Amount |  |
| ¢                      | 10 000 00               | Added          | ¢ (2,000,00)              | t e evised budget Amount    |  |
| φ                      | 10,000.00               |                | φ (2,000.00)              | \$ 8,000.00                 |  |
|                        |                         | Rapid Re-Ho    | using - Financial Servi   | ces                         |  |
|                        | Original Budget Amount  | Added          | Removed                   | Revised Budget Amount       |  |
| \$                     | 20.000.00               | \$ 2.000.00    |                           | \$ 22,000.00                |  |
|                        |                         |                |                           |                             |  |
|                        |                         | Homeless Pres  | vention - Financial Ass   | itance                      |  |
|                        | Original Budget Amount  | Added          | Removed                   | Revised Budget Amount       |  |
|                        |                         |                |                           | \$-                         |  |
|                        |                         |                |                           |                             |  |
|                        |                         | Homeless Pre   | evention - Rental Assit   | ance                        |  |
|                        | Original Budget Amount  | Added          | Removed                   | Revised Budget Amount       |  |
| \$                     | 10,000.00               |                |                           | \$ 10,000.00                |  |
|                        |                         |                |                           |                             |  |
|                        | Original Durdent Amount | Homeless Pre   | vention - Financial Ser   | Vices                       |  |
|                        | Original Budget Amount  | Added          | Removed                   | Revised Budget Amount       |  |
|                        |                         |                |                           | ъ -                         |  |
|                        |                         |                | Administration            |                             |  |
| Original Budget Amount |                         | Added          | Removed                   | Revised Budget Amount       |  |
| \$                     | 5.000.00                | radou          | nonoved                   | \$ 5.000.00                 |  |
| Ψ                      | 0,000.00                |                |                           | + 0,000,00                  |  |
|                        |                         |                | TOTAL BUDGET              | \$ 50.000.00                |  |
|                        |                         |                |                           | +                           |  |

**Step 11:** Save your Budget Modification Form and send it via email to the **TANF Analyst**.